## Alabama A&M University

## Web Print Release Instructions

1. Select the white box next to the "Username" field

|            | nejoiznuo 2046 [Device ivaniejor_01112_1 |                     |
|------------|------------------------------------------|---------------------|
| PaperCutMF | Login                                    | Menu                |
|            | <i>I</i> €                               | Guidance<br>Access  |
|            | Please enter your username and password  | Preview             |
|            | Username Password                        | Enlarge Display     |
|            | Login                                    | 7 8 9<br>* 0 #<br>C |
|            | PaperCut MF 17.3.6, Connector 3.3.3      |                     |

2. Please enter your **SSO user name** and select the **"OK"** button.

| Key | board        |           | _      | _ | _ | _ | R B A |     | -   |   |     |        | _    |    |  |
|-----|--------------|-----------|--------|---|---|---|-------|-----|-----|---|-----|--------|------|----|--|
|     | ark.hai<br>— | rris<br>→ | Delete |   |   |   |       |     | -   |   |     |        | с    | 44 |  |
| Ī   | 1            | 2         | 3      | 4 | 5 | 6 | 7     | 8   | 9   | 0 | - ] | =      |      |    |  |
|     | q            | w         | е      | r | t | У | u     | i   | 0   | р | [   | ]      | 1    |    |  |
|     | a            | s         | d      | f | g | h | j     | k   | 1   | ; | •   |        |      |    |  |
|     | z            | X         | c      | v | b | n | m     | ı], | ] . | 1 |     | -      |      | Ш  |  |
|     | Space Shift  |           |        |   |   |   |       |     |     |   |     |        |      |    |  |
|     |              |           |        |   |   |   |       |     |     |   |     | Cancel | ) ok | K  |  |
|     |              |           |        |   |   |   |       |     |     |   |     |        | ~    | 1  |  |

3. Select the white box next to the **"Password"** field.

| Please enter your usemame and password Usemame mark harris Password Login | PaperCutMF | Login                                                                                                    | Menu                             |
|---------------------------------------------------------------------------|------------|----------------------------------------------------------------------------------------------------|----------------------------------|
| PaperCut MF 17.3.0, Connector 3.3.3                                       |            | Please enter your username and password Username mark.harris Password Login BaperCut MF 17.3.6. Connector 3.3.3 | Access 1 2 3 4 5 6 7 8 9 * 0 # C |

4. Type your SSO password on the screen and press the "OK" button.

| 613                       | Manu            |
|---------------------------|-----------------|
| ·····                     | Guidance        |
| ← → Delete                | Access          |
| 1 2 3 4 5 6 7 8 9 0 - = ` | Preview         |
| qwertyuiop[]\             | Enlarge Display |
| asdfghjkl; '              | 1 2 3           |
| z x c v b n m , . /       | 4 5 6<br>7 8 9  |
| Space Shift               | 0 #             |
| Cancel) OK                | C               |
|                           |                 |

## 5. Press the **"Login"** button.

| PaperCut MF | Login                                  | Menu                                  |
|-------------|----------------------------------------|---------------------------------------|
|             | Please enter your usemame and password | Access                                |
|             | Username mark.harris<br>Password ····  | 1 2 3<br>4 5 6<br>7 8 9<br>* 0 #<br>C |
|             | PaperCut MF 17.3.6, Connector 3.3.3    |                                       |

6. Select the **"Print All"** button at the bottom of the screen.

| PaperCutMF       | Held Print Jobs   | Log Out            | Menu            |
|------------------|-------------------|--------------------|-----------------|
| test1.txt        |                   |                    | Guidance        |
| test.txt         |                   |                    | Interrupt       |
|                  |                   |                    | Preview         |
|                  |                   | Seler ta print job | Enlarge Display |
|                  |                   |                    | 1 2 3           |
|                  |                   |                    | 4 5 6           |
|                  |                   |                    | * 0 #           |
|                  |                   |                    | С               |
| Device Functions | Refresh Print All |                    |                 |

7. Press the **"Log Out"** button at the top of the screen.

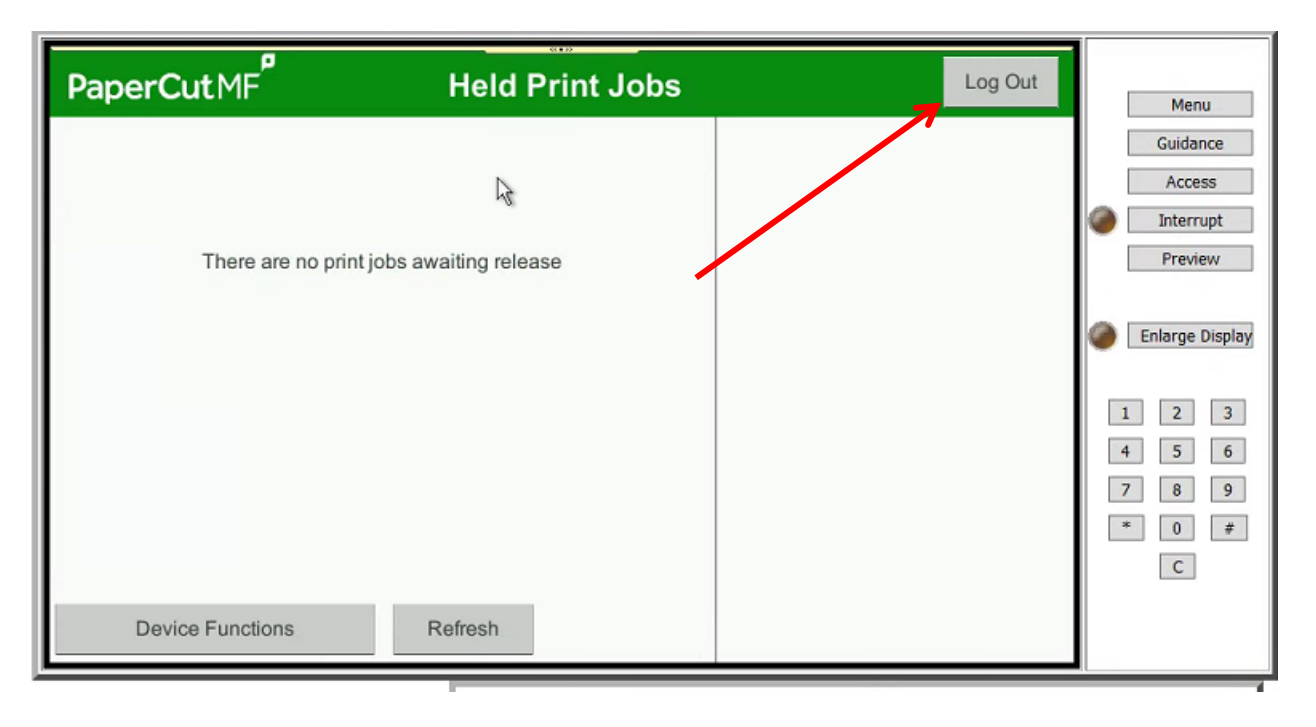